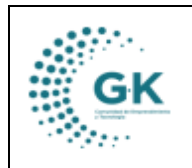

## MODULO: PANEL DE ACCESO A USUARIOS OPCION: SOLICITUD DE MOVILIZACION

## **OBJETIVO:**

Solicitar y agendar vehículos

## **PROCEDIMIENTO:**

1. Ingresamos al icono Panel de Acceso a Usuarios y luego damos clic en Solicitud de Movilización.

| CORPORACIÓN DE PROMOCIÓN ECONÓMIC                                                                | A CONQUITO             |                         |                            |                           |                      |                | Periódo: 2024<br>Mi Perfil<br>Cerrar Sesion                        |
|--------------------------------------------------------------------------------------------------|------------------------|-------------------------|----------------------------|---------------------------|----------------------|----------------|--------------------------------------------------------------------|
| fjæra - njundjetornjutis org en Gestión IWFProcesos Documentos/Formularios de interes Wer Agenda | €jecutar POA           | Tramites Pendientes POA | Presupuesto Por Unidad     | Ficha Personal TTHH       | Gastos Personal TTHH | Gestión Médica | 1 Ud. tene 6<br>tareas/actividades planificadas<br>Ir a la bandeja |
| Panel de acceso de Usuarios                                                                      | Solicitud de Anticipos | Solicitud de Permisos   | Solicitud de Egreso Bodega | Solicitud de Movilización | Control Asistencia   |                |                                                                    |
|                                                                                                  |                        |                         |                            |                           |                      |                |                                                                    |

2. Una vez dentro, podremos visualizar un calendario en donde vamos a elegir la fecha y la hora según nuestra necesidad y damos clic.

| m25                                                                                                    | lun 17/6  | mar 18/6  | mié 19/6  | iue 20/6  | via 21/6  |
|----------------------------------------------------------------------------------------------------|-----------|-----------|-----------|-----------|-----------|
| Todo                                                                                                    | 1011.1770 | mai. 10/0 | ine. 1370 | Jue. 20/0 | vie. 21/0 |
| el día                                                                                                    |           |           |           |           |           |
| 0                                                                                                    |           |           |           |           |           |
| , in the second second |           |           |           |           |           |
| 1                                                                                                    |           |           |           |           |           |
|                                                                                                    |           |           |           |           |           |
| 2                                                                                                    |           |           |           |           |           |
|                                                                                                    |           |           |           |           |           |
| 3                                                                                                    |           |           |           |           |           |
|                                                                                                    |           |           |           |           |           |
| 4                                                                                                    |           |           |           |           |           |
|                                                                                                    |           |           |           |           |           |
| 5                                                                                                    |           |           |           |           |           |
|                                                                                                    |           |           |           |           |           |
| 6                                                                                                    |           |           |           |           |           |
|                                                                                                    |           |           |           |           |           |
| 7                                                                                                    |           |           |           |           |           |
|                                                                                                    |           |           |           |           |           |
| 8                                                                                                    |           |           |           |           |           |
|                                                                                                    |           |           |           |           |           |
| 9                                                                                                    |           |           |           |           |           |
| 10                                                                                                    |           |           |           |           |           |
|                                                                                                    |           |           |           |           |           |
| 11                                                                                                    |           |           |           |           |           |
|                                                                                                    |           |           |           |           |           |
| 12                                                                                                    |           |           |           |           |           |
|                                                                                                    |           |           |           |           |           |
| 13                                                                                                    |           |           |           |           |           |
|                                                                                                    |           |           |           |           |           |
| 14                                                                                                    |           |           |           |           |           |

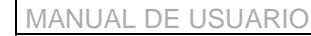

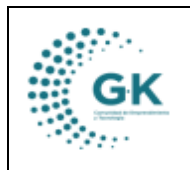

3. Nos aparece una ventana en donde vamos a verificar la fecha, la hora de salida y la hora de retorno, colocamos el motivo y el destino de la movilización, colocamos los nombres de los ocupantes, finalmente damos clic en enviar información y aceptamos.

| 0         |                                          |              |                 |                    |                      |  |  |
|-----------|------------------------------------------|--------------|-----------------|--------------------|----------------------|--|--|
| Crear Ord | Crear Ordenes de Movilización            |              |                 |                    |                      |  |  |
| Fecha     | 20/08/2024                               |              |                 |                    |                      |  |  |
| Hora soli | itada 09:30                              |              |                 |                    | ٩                    |  |  |
| Hora lleg | ada 14:00                                |              |                 |                    | ٩                    |  |  |
| Motivo    | REUNION DE LA SECRETARIA                 | DE EDUCACIÓN |                 |                    |                      |  |  |
| Destino   | Destino SECRETARIA DE EDUCACIÓN QUITO    |              |                 |                    |                      |  |  |
|           | Detaile apellido/nombre de los ocupantes |              |                 |                    |                      |  |  |
| YANEZ G   | UALOTUÑA ADRIANA ELIZABETH               |              | AGUALONGO REINO | DSO ANGEL JAVIER   |                      |  |  |
| RECALD    | MONGE DIEGO JAVIER                       |              | ALTA            |                    |                      |  |  |
|           |                                          |              |                 | MOYA MYRIAM REBECA |                      |  |  |
|           |                                          |              |                 | Enviar Informacion | egresar Agenda Close |  |  |
|           |                                          |              |                 |                    |                      |  |  |
|           |                                          |              |                 |                    |                      |  |  |
|           |                                          |              |                 |                    |                      |  |  |
|           |                                          |              |                 |                    |                      |  |  |

4. Cuando ya hayamos agendado la solicitud de movilización, podremos visualizar en la agenda nuestra solicitud, después de actualizar la pagina con la tecla Crtl + F5.

| 4  |  |                     |  |
|----|--|---------------------|--|
|    |  |                     |  |
| 5  |  |                     |  |
|    |  |                     |  |
| 6  |  |                     |  |
|    |  |                     |  |
| 7  |  |                     |  |
|    |  |                     |  |
| 8  |  |                     |  |
|    |  |                     |  |
| 9  |  |                     |  |
|    |  |                     |  |
| 10 |  |                     |  |
|    |  | ALEXANDRA Paciente: |  |
| 11 |  |                     |  |
|    |  |                     |  |
| 12 |  |                     |  |
|    |  |                     |  |
| 13 |  |                     |  |